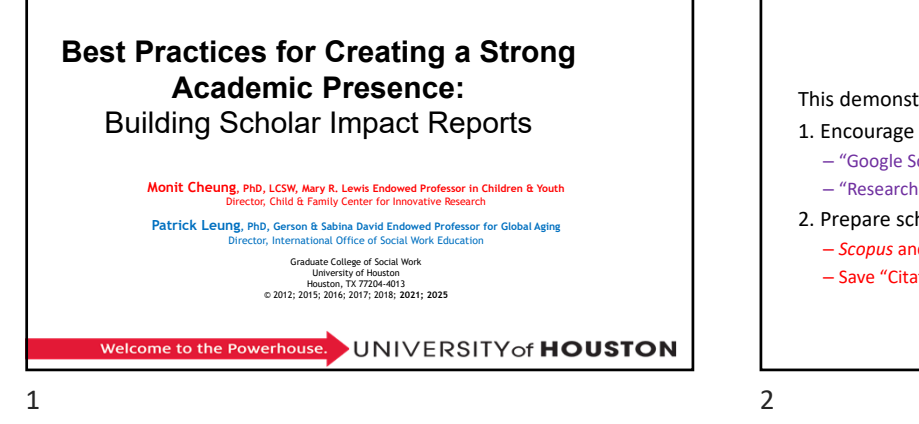

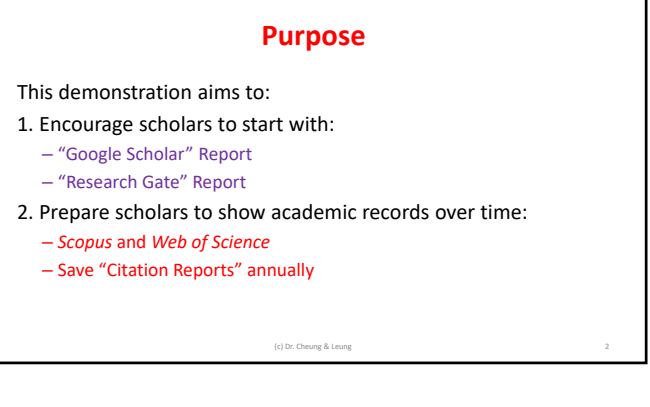

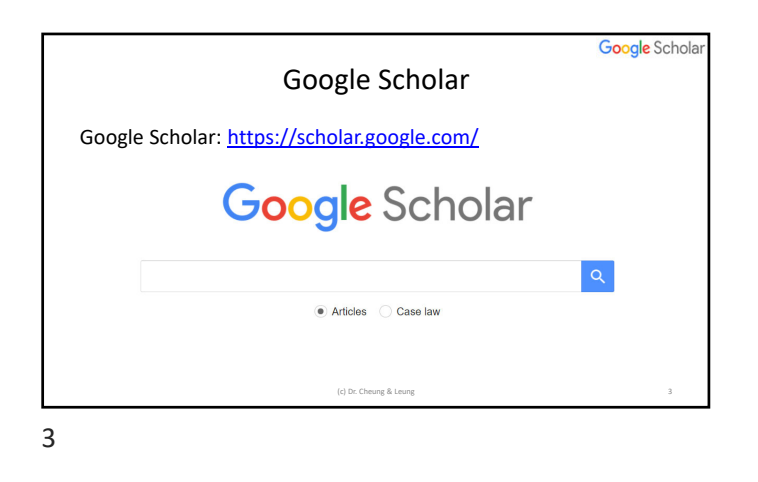

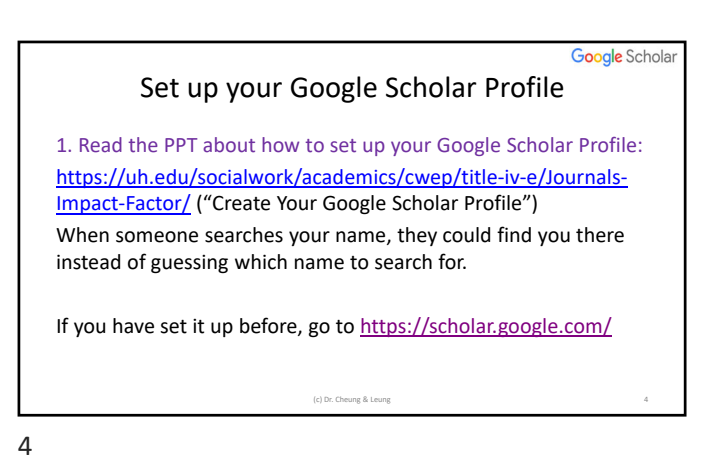

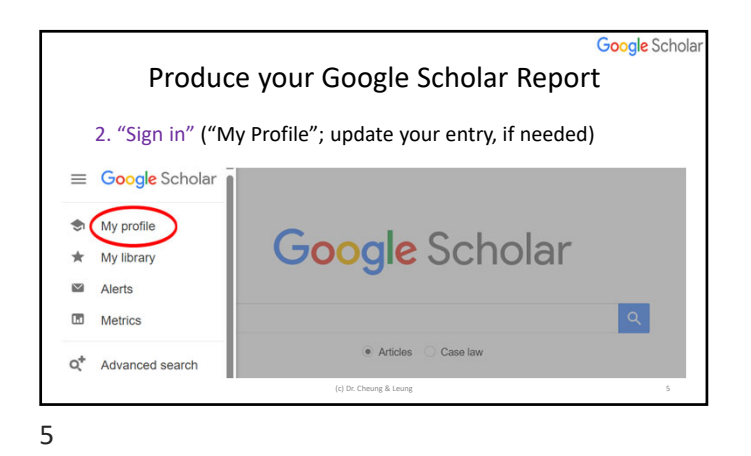

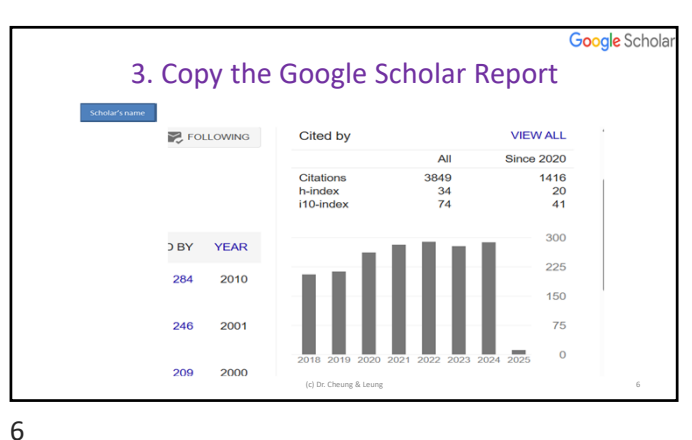

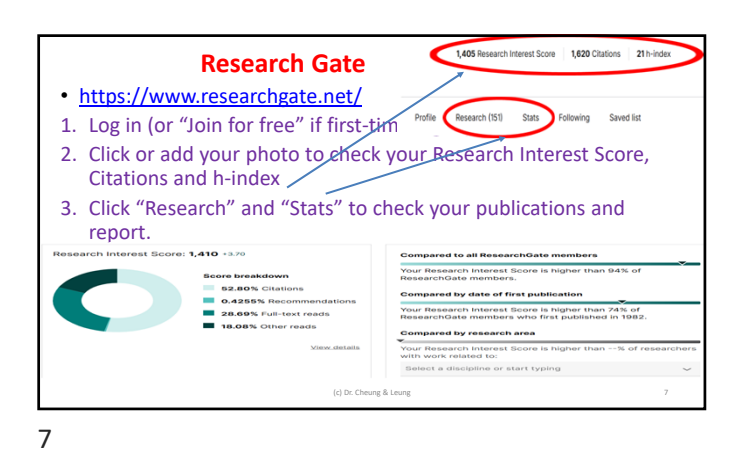

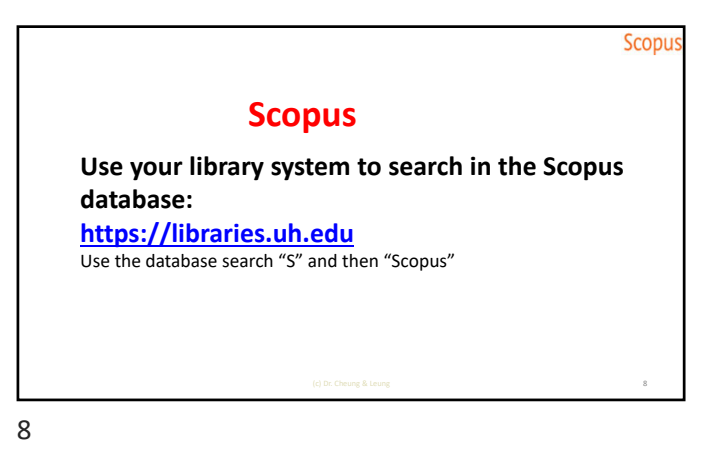

Scopus Author Search: 1. Click "Authors" 2. Type "Last" and "First" name 3. Click "Search" Scopus Q Search Lists Sources SciVal 72 @ @ Create account Start exploring Documents Authors Researcher Discovery Organizations Search tips Search using: Author nome V Search using: Author nome V Search using Author nome V Search usin

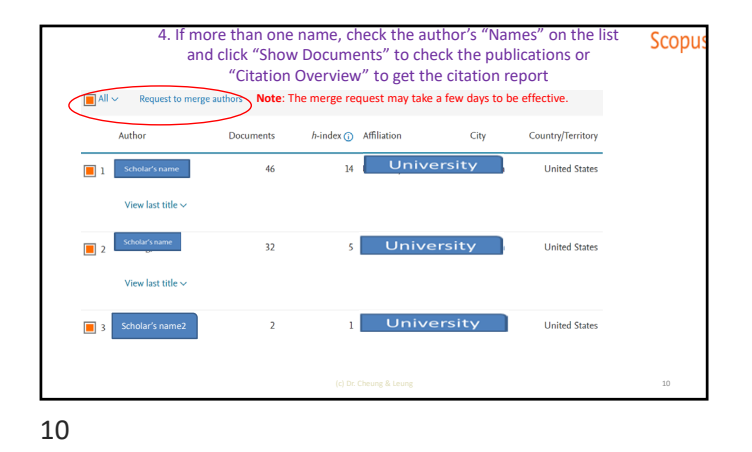

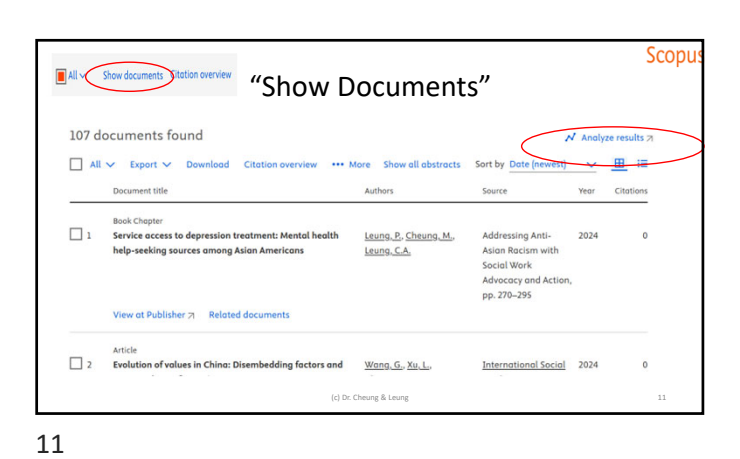

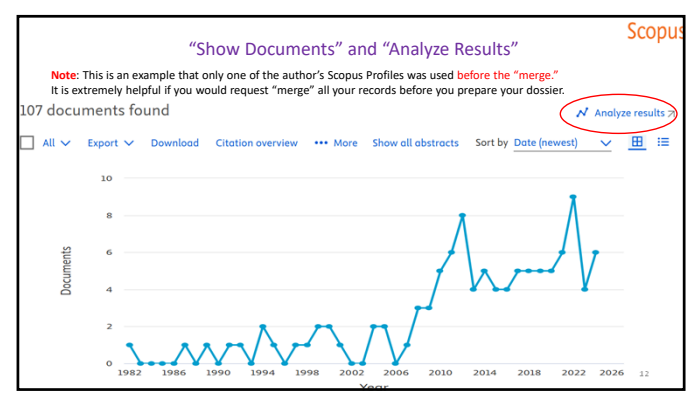

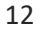

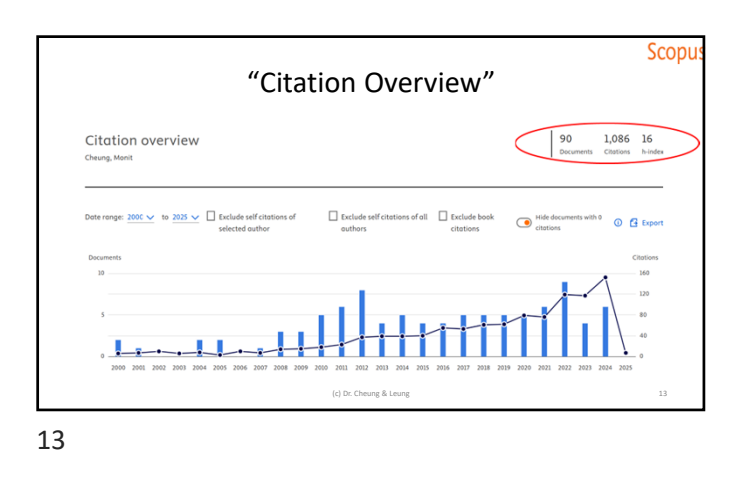

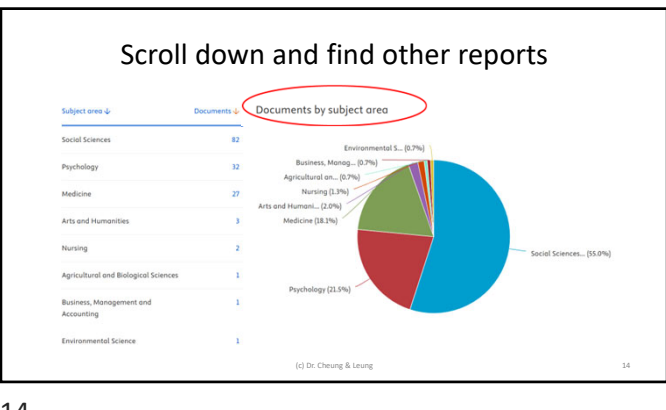

14

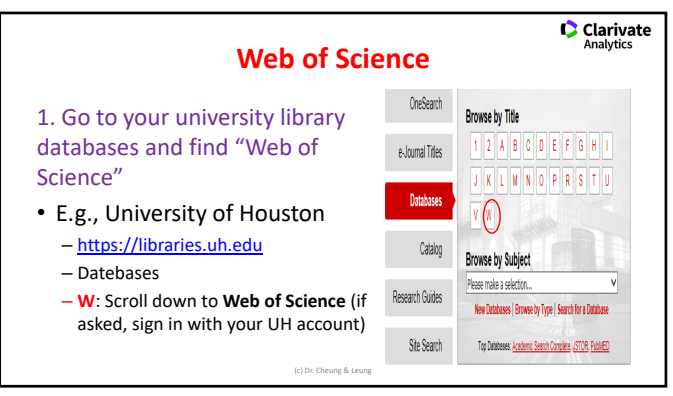

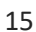

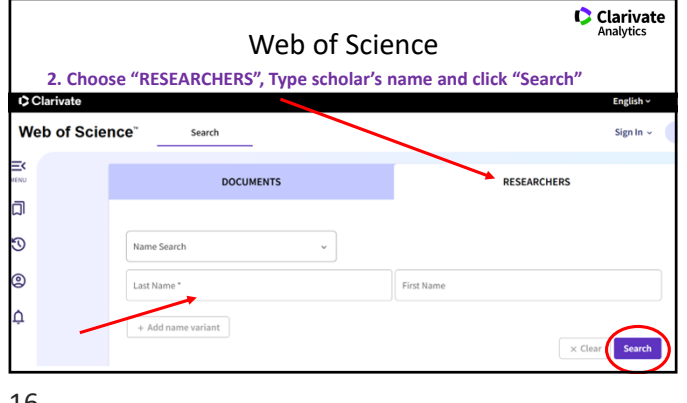

16

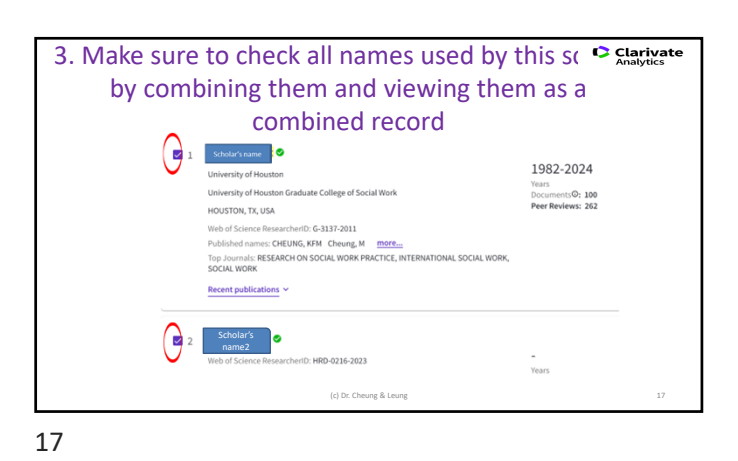

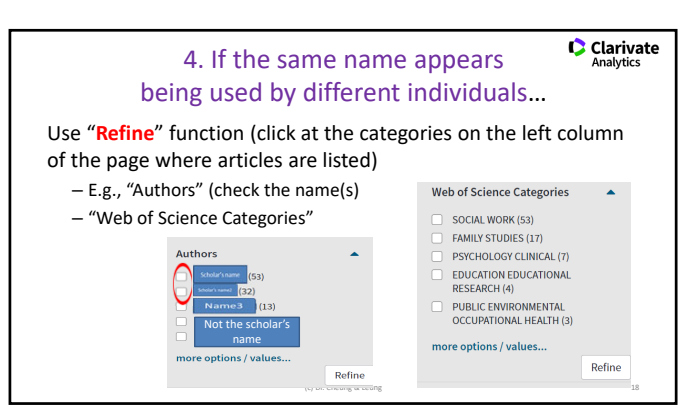

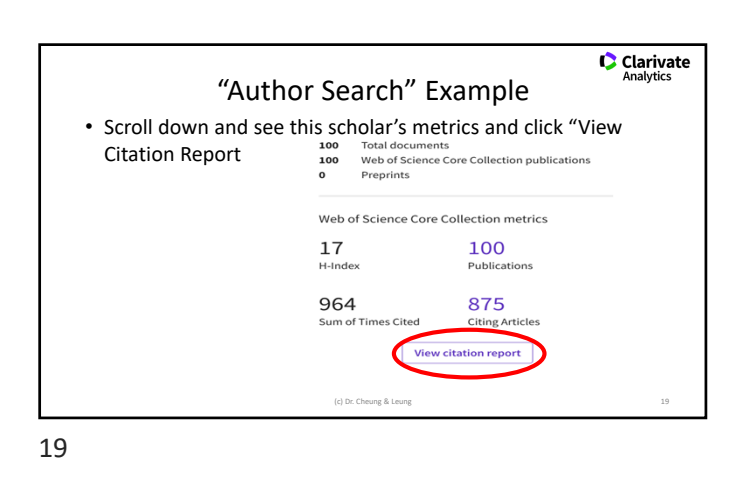

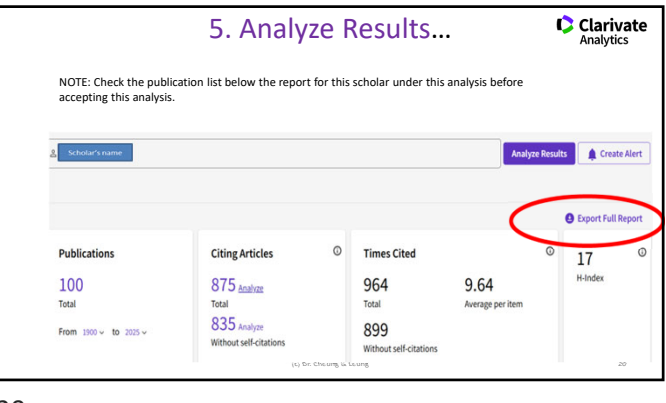

20

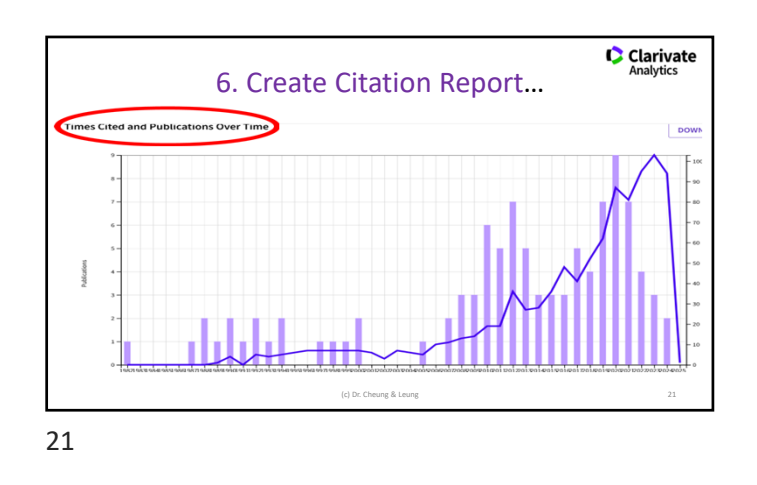

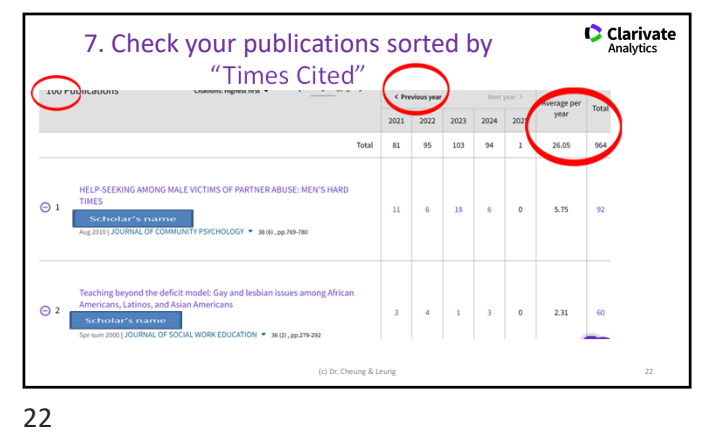

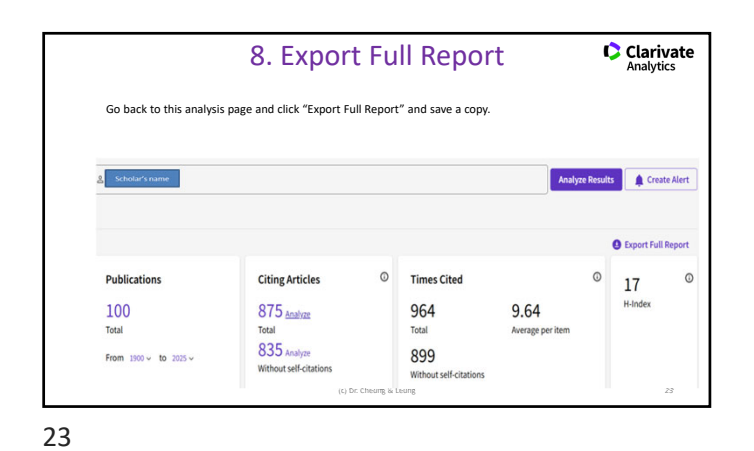

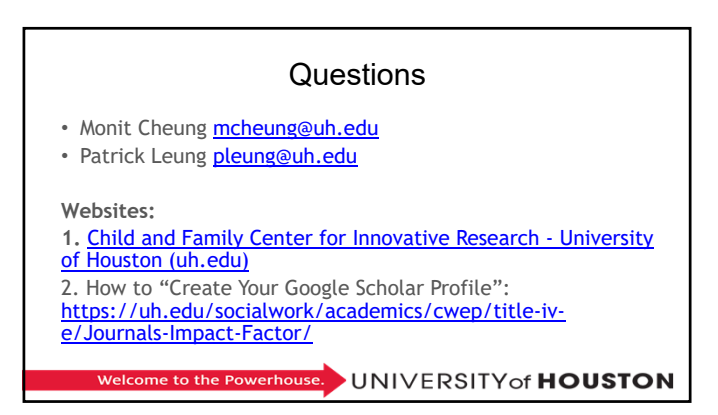

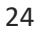